#### TEHNIČKO UPUTSTVO ZA REGISTRACIJU I POKRETANJE KURSA ZA SPORTSKE TRENERE U KONTEKSTU COVID-19

#### 1.

Kliknite na link: https://edukacija.inz.ba/login/index.php

#### 2.

Prilikom Vaše prve posjete otvorit će se prozor kao na slici ispod, te je potrebno da kliknete na *Create new account* kako je pokazano na slici.

| Eile Edit View History Bookmarks | Iools Help<br>+                                                                                     |                                                                                                    |                                                                                                    |        | - 0 ×                          |
|----------------------------------|----------------------------------------------------------------------------------------------------|----------------------------------------------------------------------------------------------------|----------------------------------------------------------------------------------------------------|--------|--------------------------------|
| ← → ♂ ଢ                          | 🛛 🔒 https://edukacija.inz.ba                                                                        | /login/index.php                                                                                                    | 🗵 🔂 🔍 Search                                                                                                    |        | \ ⊡ : ® =                      |
|                                  |                                                                                                    | Edukacijski portal Institut<br>Username / email<br>Password<br>Remember username<br>Log in<br>Is this your first time here<br>For full access to this site, you first need to creat<br>Create new account | ta za zdravlje i sigurnost hrane<br>Forgotten your username or password?<br>Cookies must be enabled in your browser<br>O<br>Some courses may allow guest access<br>Log in as a guest<br>?<br>e an account. | 2      |                                |
|                                  | You are not logged in.<br><u>Home</u><br>Data retention <u>summary</u><br><u>Get the mobile app</u> |                                                                                                    |                                                                                                    | © k ⊛I | N N 1 1 1.05<br>HR 03.0620200. |

Otvorit će Vam se prozor kao na slici ispod. Popunite sva polja i potom kliknite na *Create my new account* u dnu.

| <u>File Edit View History Bookmarks</u>           | s Iools Help                                                                                                    | - 🗇 🗙                        |
|---------------------------------------------------|----------------------------------------------------------------------------------------------------|------------------------------|
| fn New account X                                  | +                                                                                                    |                              |
| $\overleftarrow{\bullet}$ > C $\widehat{\bullet}$ | 0 🖨 https://edukacijainzba/login/signup.php?                                                                                                    | \ 10 ⑧ # =                   |
|                                                   | Edukacijski portal Instituta za zdravlje i sigurnost hrane   New account   • Choose your u   Usename   • The password must have at least 8 character at least 1 digit(s), at least 1 lower case letter(s), at least 1 uper case letter(s), at least 1 uno-algo anumeric character(s) such as as ", ., or #   • More details   Email (again)   • First name   • Chyrtown   Curtry   Bornia and Herzegovina   • Cret my now scourt   There are required fields in this form market • . |                              |
|                                                   |                                                                                                    | S K 🛞 M 🔯 🖓 🕪 HR 03.09.2020. |

Putem e-maila kojeg ste upisali dobit ćete poruku pod naslovom "*Edukacijski portal Instituta za zdravlje i sigurnost hrane: account confirmation*", a u tekstu e-maila ćete dobili poruku kaon a slici ispod.

| A new account has been requested at 'Edukacijski portal Instituta za zdravlje i sigurnost hrane'<br>using your email address.                                                                                    |
|----------------------------------------------------------------------------------------------------|
| To confirm your new account, please go to this web address:                                                                                                    |
| https://edukacija.inz.ba/login/confirm.php?data=CaWrOCPJYV6w5MH/nh                                                                                                    |
| In most mail programs, this should appear as a blue link<br>which you can just click on. If that doesn't work,<br>then cut and paste the address into the address<br>line at the top of your web browser window. |
| If you need help, please contact the site administrator,                                                                                                    |

Na mail nije potrebno odgovarati. Kliknite na link koji ste dobili u e-mailu ili ga kopirajte u Vaš pretraživač.

Otvorit će se prozor kao na slici ispod. Kliknite na Continue.

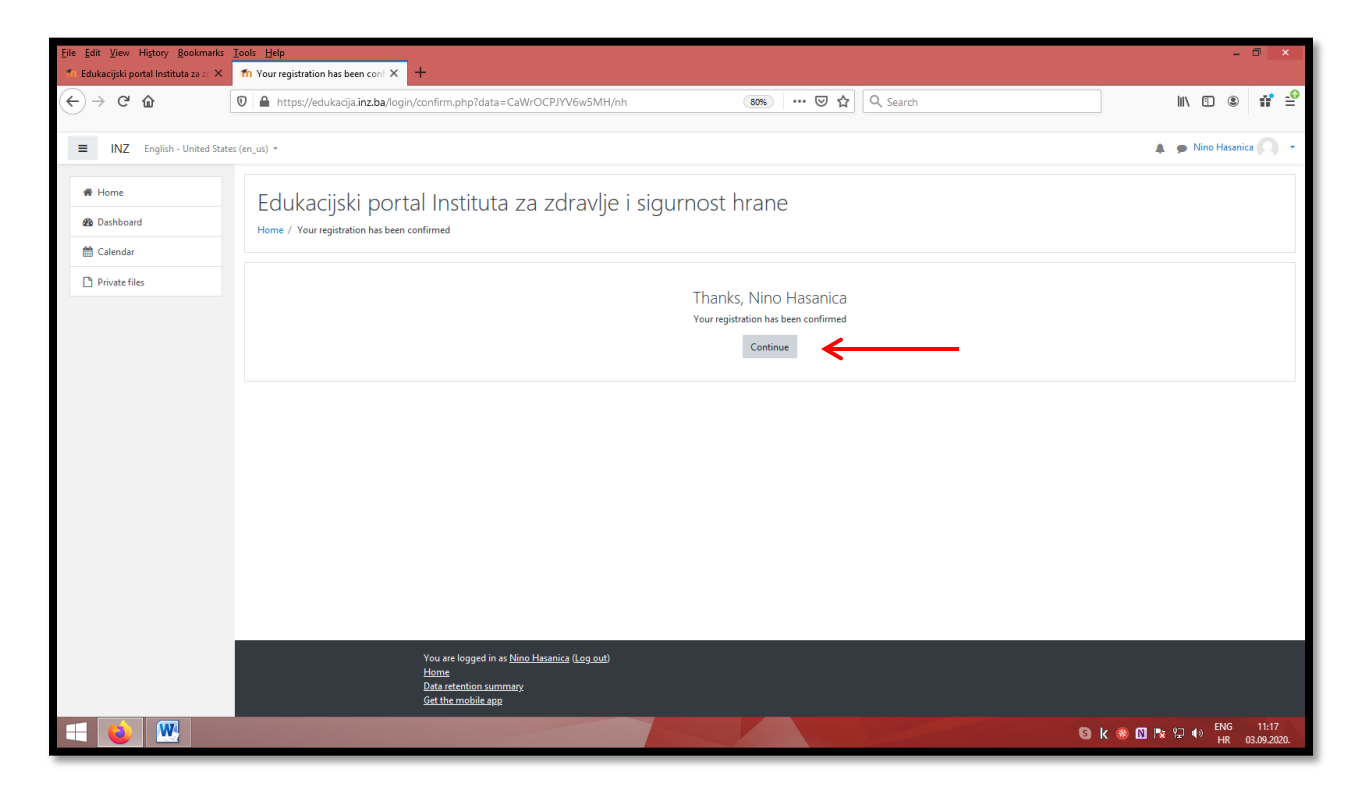

Otvorit će se prozor kao na slici ispod. Kliknite na Enroll me.

| Eile Edit View History Bookmarks | Iool: Help<br>fn E.z trenere X +                                                                                    | - 0 ×                                   |
|----------------------------------|----------------------------------------------------------------------------------------------------|-----------------------------------------|
| (← → ♂ ଢ                         | 0 🗎 https://edukacija.inz.ba/enrol/index.php?id=10 (100 ♀ ☆ ) Q Search                                              | II\ 🗉 🛎 📫 📫                             |
| ≡ INZ                            |                                                                                                    | 🜲 🗩 Nino Hasanica 🦳 👻                   |
| 🞓 E. za trenere                  | Edukacija za sportske trepere                                                                                       |                                         |
| # Home                           | Home / Courses / E.za trenere / Erroll me in this course / Enrollment options                                       |                                         |
| Dashboard                        |                                                                                                    |                                         |
| 🛗 Calendar                       | Enrollment options                                                                                                  |                                         |
| Private files                    | © Edukacija za sportske trenere                                                                                     | •)                                      |
|                                  | ✓ Self enrollment (Student)<br>No enrollment key required.                                                          |                                         |
|                                  | Erroll me                                                                                                    |                                         |
|                                  |                                                                                                    |                                         |
|                                  |                                                                                                    |                                         |
|                                  |                                                                                                    |                                         |
|                                  | You are logged in as <u>Nino Hasanica (Log out)</u><br>Eva tercore<br>Data reterioris nummary<br>Get the mobile app |                                         |
|                                  | 9                                                                                                    | k 🍩 🕅 🐚 💬 🐠 ENG 11:18<br>HR 03.09.2020. |

Otvorit će se prozor kao na slici ispod. Sada ćete moći pregledati materijale i sadržaje Kursa. Nakon pregledanog određenog dijela sadržaja na desnoj strani u kvadratićima pojavit će se oznaka da ste pregledali određeni dio materijala. Kada pregledate sve materijale moći ćete pokrenuti Test, te slijediti upute za njegovo ispunjavanje.

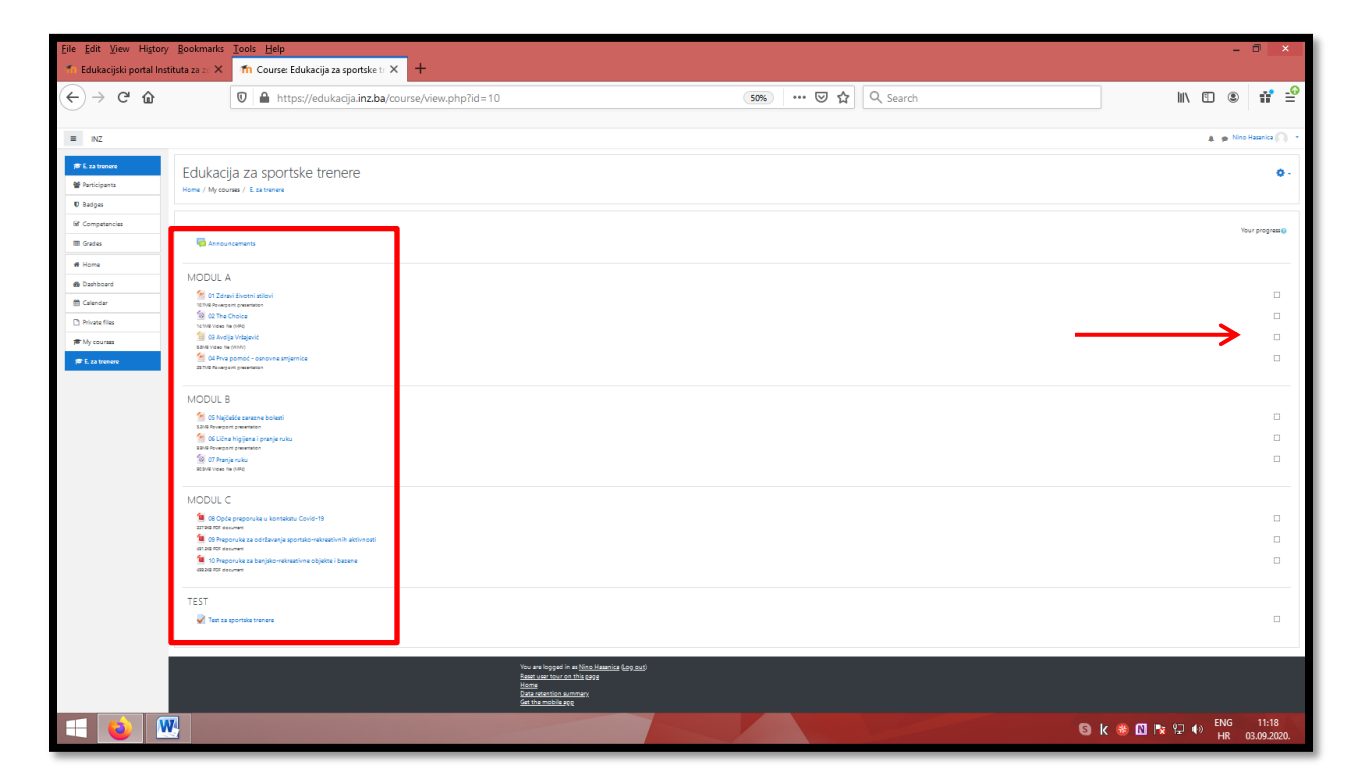

Svaki naredni put prilikom pokretanja Edukacijskog portala biće dovoljno da koristite samo opciju *Log in* kao na slici, gdje ćete upisati Vaš e-mail i Vaš pasvord koji ste odabrali prvi put.

| Eile Edit View Higtory Bookmarks       | Iools Help                                                                                                    |                                                                                                    | - 🗆 🗙                                                                                                    |
|----------------------------------------|----------------------------------------------------------------------------------------------------|----------------------------------------------------------------------------------------------------|----------------------------------------------------------------------------------------------------|
| 🍈 Edukacijski portal Instituta za zo 🗙 | +                                                                                                    |                                                                                                    |                                                                                                    |
| ← → C û                                | 🛛 🚔 https://edukacija.inz.ba/login/index.php                                                                                                    | 99% ···· 🛛 🕁 🔍 Search                                                                                                    |                                                                                                    |
|                                        | Edukacijski portal Instituta         Username / email         Password         Remember username         Log in         Is this your first time here?         For full access to this site, you first need to create an account         You are not logged in.         Home         Data retention asumary         Set the mobile asp | a za zdravlje i sigurnost hrane  Forgotten your username or password? Cookies must be enabled in your browser  Some courses may allow guest access Log in as a guest uurt. | Refox cart update to the latest version. Develop a firefox and well help you to install it. Between the free. Connected firefox Both Sector (Sector (S |
| = 📦 💌                                  |                                                                                                    |                                                                                                    | Sik 689 M k 🖓 🖓 🕪 ENG 11:20<br>HR 03.09.2020.                                                                                                    |

Sretno!

Vaš INZ